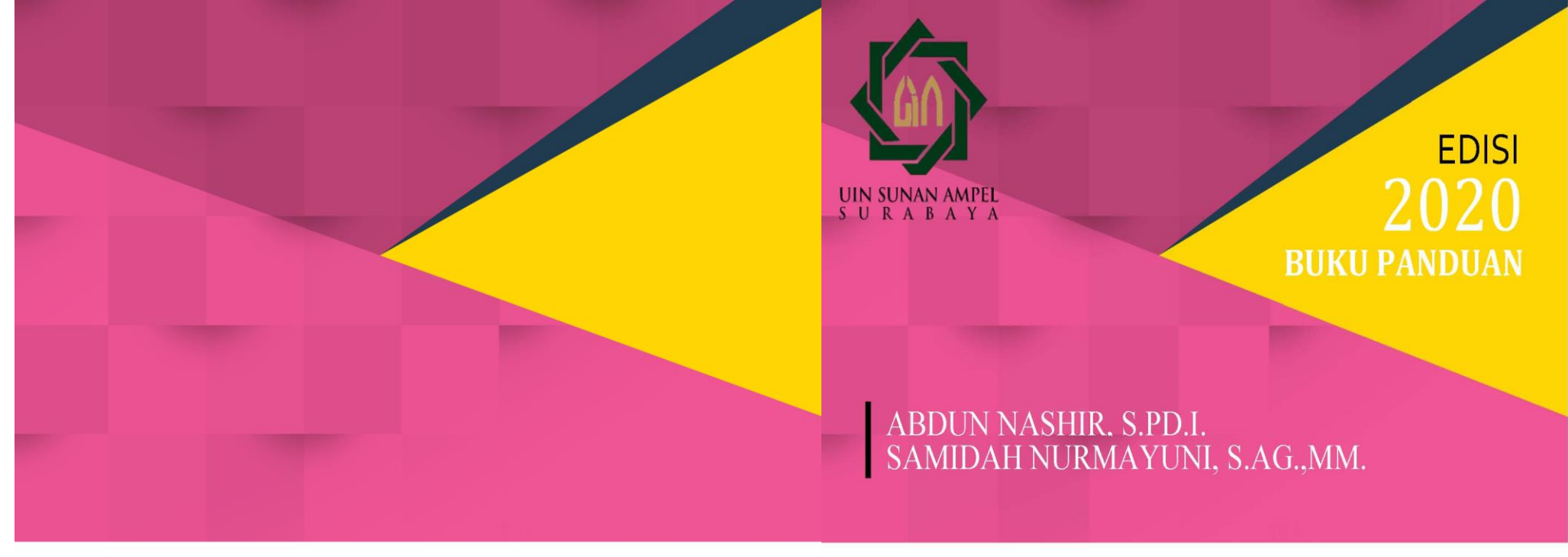

# LAYANAN UNGGAH MANDIRI DAN BEBAS PINJAM

PERPUSTAKAAN UIN SUNAN AMPEL SURABAYA

Nopember 2020

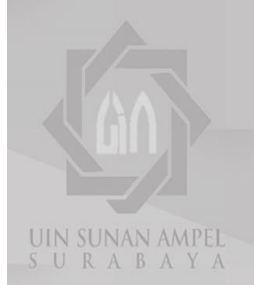

EDISI 2020 SUKU PANDUAN

# ABDUN NASHIR. S.PD.I. SAMIDAH NURMAYUNI, S.AG.,MM.

# LAYANAN UNGGAH MANDIRI DAN BEBAS PINJAM

PERPUSTAKAAN UIN SUNAN AMPEL SURABAYA Nopember 2020

## Buku Panduan Layanan Unggah Mandiri dan Bebas Pinjam Perpustakaan UIN Sunan Ampel Surabaya

#### 025.02 Buku

Buku panduan layanan unggah mandiri dan bebas pinjam perpustakaan UIN Sunan Ampel Surabaya/ Abdun Nashir, Samidah Nurmayuni, cet. 1,-Surabaya : Perpustakaan UIN Sunan Ampel Surabaya, 2020

iv, 47 hlm, 12 x 21 cm

# 1. PERPUSTAKAAN – BUKU PANDUAN UNGGAH MANDIRI DAN BEBAS PINJAM

- I. Nashir, Abdun
- II. Nurmayuni, Samidah

Penyususn Abdun Nashir, S.Pd.I Samidah Nurmayuni, S.Ag, MM.

Editor Abdun Nashir

Diterbitkan Oleh; Perpustakaan UIN Sunan Ampel Surabaya Jl. Jend. A. Yani No.117 Surabaya library.uinsby.ac.id perpus@uinsby.ac.id

# Kata Pengantar

Alhamdulillah, puji syukur kami panjatkan ke hadirat Allah SWT atas limpahan rahmat dan hidayah-Nya, sehingga buku panduan unggah mandiri dan bebas pinjam ini dapat diselesaikan dengan baik dan tepat waktu.

Buku panduan unggah mandiri dan bebas pinjam perpustakaan UIN Sunan Ampel ini merupakan buku edisi pertama kali yang dijadikan pedoman bagi mahasiswa yang telah mengerjakan tugas akhir, dan para dosen untuk mengunggah karya ilmiahnya pada perpustakaan UIN Sunan Ampel Surabaya pada tahun 2019. Buku panduan ini merupakan tindak lanjut dan penjabaran dari buku Panduan Perpustakaan yang telah diterbitkan pada tahun 2016.

Buku panduan ini diharapkan dapat berguna dan memudahkan pemustaka untuk memperoleh gambaran tentang bagaimana cara melakukan unggah mandiri karya ilmiah baik mahasiswa studi akhir maupun dosen UIN Sunan Ampel Surabaya.

Terakhir, ucapan terima kasih kami sampaikan kepada semua pihak yang telah berkenan memberikan saran serta masukan untuk kesempurnaan buku ini. Kami sangat mengharapkan kritik dan saran yang konstruktif untuk edisi berikutnya.

> Surabaya, 30 Nopember 2020 Kepala Perpustakaan

Dr. Irma Soraya, M.Pd

# Daftar Isi

| Kata Pen  | gantar                           | i         |
|-----------|----------------------------------|-----------|
| Daftar Is | i                                | ii        |
| BAB I:    | PENDAHULUAN                      |           |
|           | A. Visi dan Misi                 | 1         |
|           | B. Landasan Dasar                | 2         |
|           | C. Alur Layanan Unggah Mandiri d | lan Bebas |
|           | Pinjam                           |           |
| BAB II:   | PANDUAN LAYANAN                  | UNGGAH    |
|           | MANDIRI TUGAS AKHIR MAH          | IASISWA   |
|           | A. Ketentuan Unggah Mandiri      | 7         |
|           | B. Langkah-Langkah Unggah Man    | diri9     |
| BAB III   | PANDUAN LAYANAN                  | UNGGAH    |
|           | MANDIRI BAGI DOSEN               |           |
|           | A. Ketentuan Unggah Mandiri      |           |
|           | B. Langkah-Langkah Unggah Man    | diri 27   |
| BAB IV:   | PANDUAN LAYANAN BEBAS H          | PINJAM    |
| 1         | A. Ketentuan Bebas Pinjam        |           |
|           | B. Langkah-Langkah Bebas Pinjam  |           |
| BAB V:    | PENUTUP                          | ΥA        |
|           | A. Kesimpulan                    | 45        |
|           | B. Saran                         | 45        |
| Lampiran  | ••••••                           | 46        |

## BAB I

## PENDAHULUAN

## A. Visi dan Misi

## Visi Perpustakaan

Menjadi perpustakaan yang unggul dan kompetitif dalam bidang keislaman.

## Misi Perpustakaan

- Menyediakan sumber Pendidikan ilmu-ilmu keislaman multidisipliner serta sains dan teknologi yang unggul dan berdaya saing.
- 2. Mendiseminasikan hasil riset ilmu-ilmu keislaman multidisipliner serta sains dan teknologi yang relevan dengan kebutuhan masyarakat.
- 3. Menunjang pemberdayaan masyarakat yang religious berbasis riset.

#### Abdun Nashir & Samidah Nurmayuni

### **B.** Landasan Dasar

Buku Panduan Layanan Sirkulasi Perpustakaan UIN Sunan Ampel ini merupakan penjabaran lebih lanjut dari buku panduan perpustakaan yang telah diterbitkan dahulu pada tahun 2016. Oleh sebab itu landasan berfikir, penguatan istilah dan batasan cakupannya berdasarkan kepada isi Panduan Perpustakaan tersebut. Cakupan pembahasan dari buku panduan ini hanya meliputi untuk kegiatan pelayanan unggah mandiri dan bebas pinjam. Diharapkan panduan ini untuk Pendidikan pemustaka dan penyebar luasan informasi dapat diterbitkan sendiri dari seri penerbitan perpustakaan yang akan datang.

Layanan unggah mandiri dan bebas pinjam hanya diberikan kepada para civitas akademika UIN Sunan Ampel yang telah menyelesaikan tugas akhir berupa skripsi, tesis dan disertasi. Kemudian karya ilmiah dosen yang berupa artikel, buku, laporan penelitian dan jenis karya ilmiah lainnya.

Buku ini disusun untuk memberikan panduan kepada mahasiswa studi akhir dan dosen dalam melakukan proses unggah karya ilmiah secara mandiri.

2

Buku Panduan Layanan Unggah Mandiri dan Bebas Pinjam

Serta tahapan untuk mendapatkan surat keterangan bebas tanggungan pinjaman bagi mahasiswa sebagai syarat untuk mendaftar wisuda.

Sebagaimana yang telah diatur dalam Surat Keputusan Rektor UIN Sunan Ampel Surabaya tentang Wajib Serah Simpan Karya Ilmiah Sivitas Akademika UIN Sunan Ampel Surabaya nomor Un.07/1/ KS.0.1.2/SK/089/P/2016, pasal 4 menyebutkan bahwa setiap sivitas akademika baik perorangan maupun kelembagaan UIN Sunan Ampel Surabaya yang menghasilkan karya ilmiah wajib menyerahkan hasil karyanya kepada Perpustakaan UIN Sunan Ampel Surabaya.

Mekanisme penyerahan karya ilmiah sebagaimana diatur dalam pasal 5, yang selanjutnya telah disempurnakan dengan terbitnya Surat Edaran nomor Pt.409A/Un.07/01/R/HM.02.2/02/2017 berisi tentang:

 Karya ilmiah tugas akhir mahasiswa harus diserahkan sebelum prosesi wisuda dilaksanakan dan melalui mekanisme *upload*/unggah mandiri pada alamat <u>http://digilib.uinsby.ac.id</u>

Abdun Nashir & Samidah Nurmayuni

- Menyerahkan file tugas akhir dalam bentuk soft copy berformat pdf dan word document (bukan RTF) beserta dokumen lengkap/lampirannya;
- 3. Menunjukkan berkas asli (fisik) tugas akhir terjilid sesuai dengan ketentuan yang berlaku.

## C. Alur Layanan Unggah Mandiri dan Bebas Pinjam

Alur layanan unggah mandiri dan bebas pinjam bagi mahasiswa S1

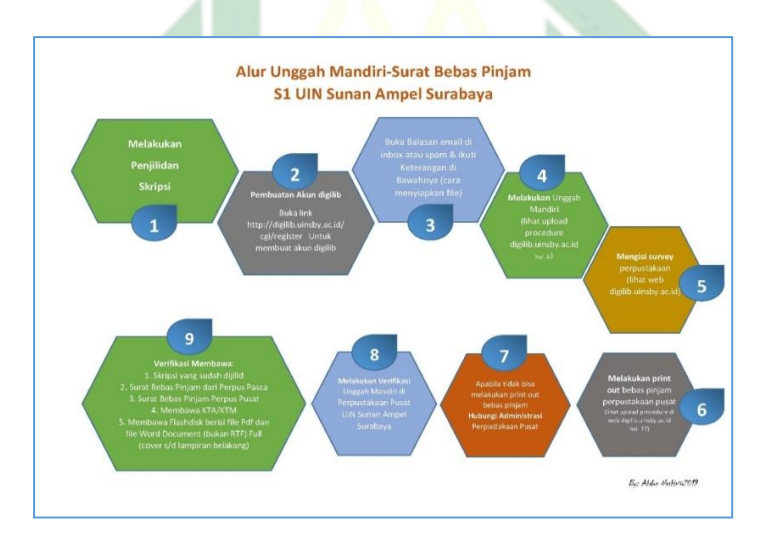

Buku Panduan Layanan Unggah Mandiri dan Bebas Pinjam

Alur layanan unggah mandiri dan bebas pinjam bagi mahasiswa pascasarjana

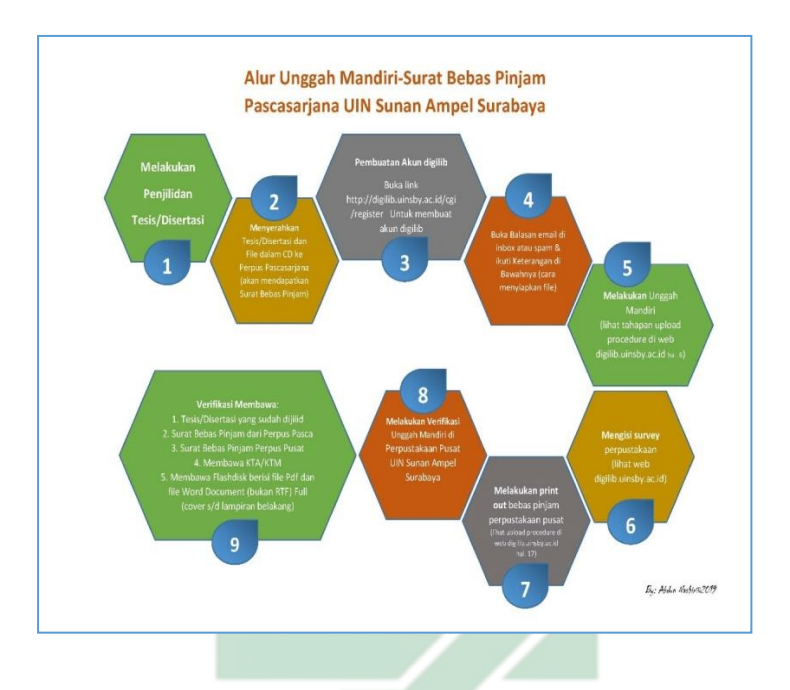

# UIN SUNAN AMPEL S U R A B A Y A

Abdun Nashir & Samidah Nurmayuni

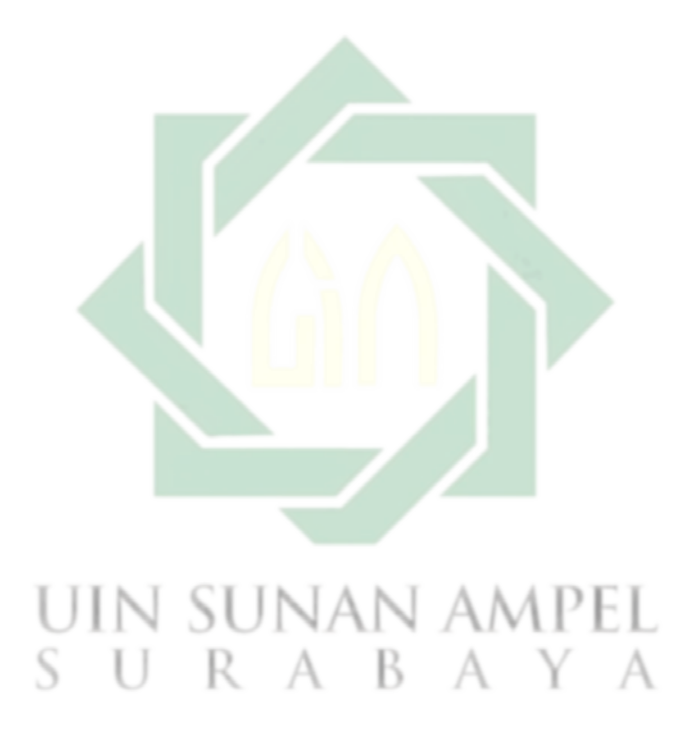

Buku Panduan Layanan Unggah Mandiri dan Bebas Pinjam

### BAB II

# PANDUAN LAYANAN UNGGAH MANDIRI BAGI MAHASISWA TUGAS AKHIR

### A. Ketentuan Unggah Mandiri

Berdasarkan SK Rektor UIN Sunan Ampel Surabaya tentang Wajib Serah Simpan Karya Ilmiah Sivitas Akademika UIN Sunan Ampel Surabaya nomor Un.07/1/ KS.0.1.2/SK/089/P/2016 dan SE Rektor UIN Sunan Ampel Surabaya nomor Pt.409A/Un.07/01/R/HM.02.2/02/2017 tersebut, maka dalam hal ini Kepala Perpustakaan UIN Sunan Ampel menetapkan aturan dan ketentuan Unggah Mandiri Tugas Akhir Mahasiswa sebagai aturan yang menjelaskan teknis pelaksanaan unggah mandiri.

Unggah mandiri tugas akhir mahasiswa UIN Sunan Ampel Surabaya harus memperhatikan beberapa ketentuan berikut:

1. File tugas akhir berformat pdf lengkap dari cover sampai dengan daftar pustaka dalam Satu File;

Abdun Nashir & Samidah Nurmayuni

- 2. Urutan isi file tugas akhir terdiri dari:
  - a. Cover berlambang dan bertuliskan UIN Sunan Ampel Surabaya
  - b. Surat Pernyataan Keaslian Karya (bermaterai 6000);
  - c. Lembar Persetujuan Pembimbing;
  - d. Lembar Pengesahan Tim Penguji (berstempel);
  - e. Lembar Persetujuan Publikasi yang sudah diisi, dicentang dan ditandatangani;
  - f. Abstrak (untuk Disertasi wajib menyertakan abstrak dalam 3 (tiga) bahasa: Indonesia, Inggris, Arab).

Untuk **Tesis** dan **Skripsi** berbahasa Asing harus melengkapi abstrak berbahasa Indonesia.

RABAYA

- g. Daftar isi SUNAN AMPEL
- h. Bab 1
- i. Bab 2
- j. Bab 3
- k. Bab 4
- **1. Bab 5** (dst sesuai dengan jumlah bab yang ada)
- m. Daftar pustaka

Buku Panduan Layanan Unggah Mandiri dan Bebas Pinjam

8

(kesemuanya mulai cover s/d daftar pustaka dijadikan dalam satu file pdf dan diberi nama: Nama Mahasiswa\_NIM, contoh Lailatul Munawaroh\_ D05205077)

- 3. Halaman yang diberi watermark mulai Abstrak s/d Daftar Pustaka (*Template watermark* dan caranya dapat di *download* pada alamat <u>http://digilib.uinsby.ac.id/2756/</u>
- Mahasiswa mengupload file pdf, mengisi dan melengkapi form metadata yang terdapat pada <u>http://digilib.uinsby.ac.id</u>

### B. Langkah-Langkah Unggah Mandiri

 Membuat akun bila belum punya, buka alamat <u>http://digilib.uinsby.ac.id</u> lalu klik CREATE ACCOUNT

|                  | LIBRARY I WEBSITE UN I CATALO                                                                                                    |
|------------------|----------------------------------------------------------------------------------------------------|
| JSER MENU        | With bases Angel                                                                                                    |
| EREATE ACCOUNT   | Welcome to Digilib UIN Sunan Ampel Surabaya                                                                                                    |
| номе             |                                                                                                    |
| ABOUT            | SEARCH                                                                                                    |
|                  | ADVANCED BEARCH                                                                                                    |
| UPLOAD PROCEDURE | Latest Additions                                                                                                    |
| RESET PASSWORD   | Rahago, Muhammad Isbiyanto (2020) Sejarah Perlembangan Pront Pentbela Blam (PPI) Surabayar2008-2020). Undergraduate                                                 |
| SURVEY REPURSAN  | thesis, UN Sunan Ampet Surabaya.<br>Abro: A. Rholid Izzul (2020) Automisticas tafor al plant karya Abro al Cladit al Jilam Masters thesis, UN Sunan Ampel Surabaya. |

Abdun Nashir & Samidah Nurmayuni

isi kelengkapan identitas. Untuk kolom *TITLE* dikosongkan. Apabila nama hanya satu kata, maka *GIVEN NAME* dan *FAMILY NAME* diisi dengan kata nama yang sama. Apabila sudah lengkap, akhiri dengan klik *REGISTER*.

| NAME:                                     | TITLE                                       |                               | AIVEN NAME                        | 2 INTI   | TALS         | FAMILY NAM               |
|-------------------------------------------|---------------------------------------------|-------------------------------|-----------------------------------|----------|--------------|--------------------------|
|                                           |                                             |                               | Najiha                            |          |              | Najiha                   |
| EMAIL ADDRESS:                            | najiha@uir                                  | nsby.a                        | ic.id                             |          |              |                          |
| O U S E R N A M E :                       | najihauinsa                                 | a                             |                                   |          |              |                          |
| PASSWORD:                                 | ••••••                                      | •                             |                                   |          |              |                          |
|                                           |                                             |                               |                                   |          | 4            |                          |
|                                           |                                             | TLE                           | GIVEN NAME 2                      |          | LS_F         | AMILY NAME               |
| NA                                        | M E:                                        | TLE                           | GIVEN NAME /                      |          | L S F<br>Nas | A MILY NAME<br>hir Haris |
| NA<br>O EMAIL ADDRE                       | M E : TI<br>S S : Nashi                     | T L E                         | GIVEN NAME Z<br>Abdun<br>sbyac.id |          | LS F<br>Nas  | A MILY NAME<br>hir Haris |
| NA<br>O EMAIL ADDRE<br>O USERNA           | M E: TI<br>SS: nashi<br>M E: nashi          | T L E<br>ir@uins<br>irdigilib | GIVEN NAME /<br>Abdun             | / INITIA | LS F<br>Nas  | A MILY NAME<br>hir Haris |
| NA<br>C EMAIL ADDRE<br>USERNA<br>O PASSWO | M E: TI<br>S S: nashi<br>M E: nashi<br>R D: | T L E<br>ir@uins              | GIVEN NAME /<br>Abdun             |          | LS F<br>Nas  | A MILY NAME<br>hir Haris |

Kemudian cek konfirmasi balasan email di folder masuk dan lakukan klik *aktivasi*. Apabila balasan berada di folder spam, rubahlah statusnya dari

10

dianggap spam ke bukan spam dan klik *aktivasi*. Lihat juga link tutorial *create account* di <u>https://www.youtube.com/watch?v=SYQOEM2k\_qA</u>

2. Apabila sudah mempunyai akun digilib, silahkan buka alamat <u>http://digilib.uinsby.ac.id</u> lalu klik *LOGIN* 

|                                                           | Welcome to Digilib UIN Sunan Ampel Surabaya                                                                                                    |
|-----------------------------------------------------------|----------------------------------------------------------------------------------------------------|
| номе                                                      |                                                                                                    |
| ABOUT                                                     | SEARCH                                                                                                    |
| BROWSE                                                    | ADVANCED SEARCH                                                                                                    |
| UPLOAD PROCEDURE                                          | Latest Additions                                                                                                    |
| RESET PASSWORD                                            | Raharjo, Muhammad Isbiyanto (2020) Sejarah Perkembargan Front Pembela Islam (FPB Surabeyac2008-2020). Undergraduate                                                    |
| SURVEY KEPUASAN                                           | thesis, UIN Sunan Ampel Surabaya.<br>Abror, A. Kholid Izzul Isozoi Autentisitas tafsir al ilani karva Abd al Gadir al Jilani Masters thesis. UIN Sunan Ampel Surabaya. |
| Masukkan u                                                | sername dan password, kemudian kli                                                                                                    |
| Masukkan u<br>L <b>OGIN</b>                               | sername dan password, kemudian kli                                                                                                    |
| Masukkan u<br>L <b>OGIN</b>                               | sername dan password, kemudian kli<br>Login                                                                                                    |
| Masukkan u<br>LOGIN<br>Silahkan                           | sername dan password, kemudian kli<br>Login<br>masukkan username dan password.                                                                                         |
| Masukkan u<br>LOGIN<br>Silahkan<br>Username:              | sername dan password, kemudian kli<br>Login<br>masukkan username dan password.<br>nasir                                                                                |
| Masukkan u<br>LOGIN<br>Silahkan<br>Username:<br>Password: | sername dan password, kemudian kli<br>Login<br>masukkan username dan password.<br>nasir                                                                                |

3. Apabila berhasil melakukan login, lakukan klik kotak *NEW ITEM* 

|        | Manage deposits                                                                                                    |
|--------|----------------------------------------------------------------------------------------------------|
| 🛙 Help |                                                                                                    |
|        | Import from BibTeX VINPORT                                                                                                    |
|        | Displaying results 1 to 10 of 3014. Show 10, 25 or 100 results per page. Show All<br>1   2   3   4   5   6   7   8   9   10   11   Next |
|        | 🖉 User Workarea 🗹 Under Review. 🖉 Live Archive. 🖉 Retired.                                                                              |

4. Pada Item Type pilih Thesis lalu klik NEXT

|                                      | TYPE → UPLOAD → DETAILS → SUBJECTS |
|--------------------------------------|------------------------------------|
|                                      | SAVE AND RETURN CANCEL NEXT >      |
| 🔾 Item Type                          |                                    |
| Thesis     A thesis or dissertation. |                                    |
|                                      | SAVE AND RETURN CANCEL NEXT >      |

5. Klik **Choose/Browse** dan cari file pdf yang sudah disiapkan kemudian klik open

12

| ih uinsh | 😨 Open                                                                                                    |                                                                                                    |                                                                                                    | ×                                                                                                    |                   |
|----------|----------------------------------------------------------------------------------------------------|----------------------------------------------------------------------------------------------------|----------------------------------------------------------------------------------------------------|----------------------------------------------------------------------------------------------------|-------------------|
| Maps     | ← → ~ ↑ 📙 « da                                                                                                    | ta > E53208008 Ulviyatun Ni' 🗸 🗸                                                                                                    | ල ,ං Search E532080                                                                                                    | 08 Ulviyatun                                                                                                | a Memperke        |
|          | Organize 👻 New fold                                                                                                    | er                                                                                                    | BEE .                                                                                                    | · 💷 🕜                                                                                                    |                   |
| this re  | This PC<br>⇒ 3D Objects<br>⇒ Desktop<br>⇒ Documents<br>⇒ Documents<br>⇒ Documents<br>⇒ Documents<br>⇒ Music<br>⇒ Pictures<br>⇒ Volues<br>⇒ OS (C.)<br>⇒ New Volume (E) ⇒<br>File n | Name         ^                ∰ abstrak Ukiyatun Ni'mah 553208008             ∰ abstrak Ukiyatun Ni'mah 553208008             ∰ asanjana Ukiyatun Ni'mah 553208008             ∰ Ukiyatun Ni'mah 553208008             ∰ Ukiyatun Ni'mah 553208008                 ↓ Ukiyatun Ni'mah 553208008                 ↓ Ukiyatun Ni'mah 553208008                 ↓ Ukiyatun Ni'mah 553208008 | Date modified<br>03/11/20201147<br>20/05/20201147<br>20/11/20201145<br>03/11/20201145<br>03/11/20201145<br>03/11/20201145 | Type<br>Microsoft Word<br>Adobe Acrobat<br>Adobe Acrobat<br>Adobe Acrobat<br>Adobe Acrobat<br>Adobe Acrobat | i)T<br>t to the s |
| umen     |                                                                                                    |                                                                                                    | Open                                                                                                    | Cancel                                                                                                    |                   |
|          | File                                                                                                    |                                                                                                    |                                                                                                    | From                                                                                                    | URL               |
|          | _                                                                                                    | Choose File No file chos                                                                                                    | en                                                                                                    |                                                                                                    |                   |
|          | < PRE                                                                                                    | VIOUS SAVE AND RETURN                                                                                                    | CANCEL                                                                                                    | NEXT >                                                                                                    |                   |

# setelah file menempel kemudian klik Next

|                                                                                                    | 1.1                                                                | ( )                                     |                                                          |              |
|----------------------------------------------------------------------------------------------------|--------------------------------------------------------------------|-----------------------------------------|----------------------------------------------------------|--------------|
| < PREVIOUS                                                                                                    | SAVE AND RETURN                                                    | CANCEL                                  | NEXT >                                                   |              |
| Add a new document                                                                                                    |                                                                    |                                         |                                                          |              |
| To upload a document to this repository, click the Browse but<br>additional files to the document (such as images for HTML fil | tton below to select the file a<br>les) or upload more files to cr | nd the Upload but<br>eate additional do | tton to upload it to the archive. You may th<br>cuments. | nen add      |
| File                                                                                                    |                                                                    |                                         | From URL                                                 |              |
|                                                                                                    | Chaose File No file chose                                          | i                                       |                                                          |              |
| Text<br>Ulviyatun Nimah .E5 3508008.pdf<br>2MB                                                                                 |                                                                    |                                         |                                                          | <b>≜</b> ¥₿  |
|                                                                                                    |                                                                    |                                         |                                                          | Show options |
| < PREVIOUS                                                                                                    | SAVE AND RETURN                                                    | CANCEL                                  | NEXT >                                                   |              |

Abdun Nashir & Samidah Nurmayuni

6. Title/ judul. Ditulis dengan huruf kecil semua. Huruf kapital (besar) hanya di huruf pertama kata judul, nama orang, tempat, lembaga, dan sebagainya, yang menurut aturan penulisan harus huruf besar.

Apabila ada anak judul maka dipisah dengan tanda titik dua dan spasi.

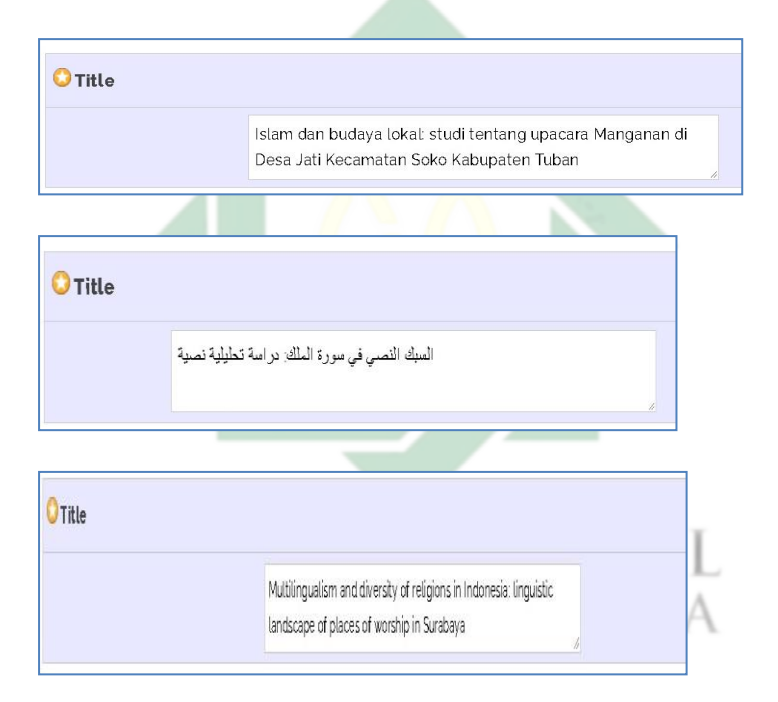

 Abstact / Abstrak ditulis dalam Bahasa Indonesia atau Bahasa Inggris dalam satu paragraf dengan format *Justify*. Untuk kata yang membutuhkan transliterasi, menggunakan Pedoman Transliterasi dari Kate L.

14 Buku Panduan Layanan Unggah Mandiri dan Bebas Pinjam

Turabian, A Manual of Writers of Term Papers, Theses, and Disertations (Chicago and London: The University of Chicago Press, 1987).

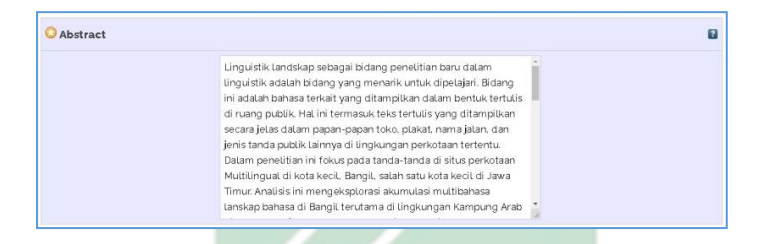

8. Thesis Type, pilihan disesuaikan S1, S2 atau S3

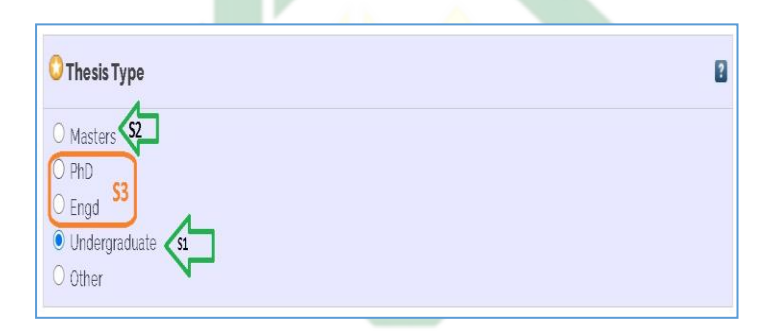

 Creators/nama pengarang ditulis terbalik dengan huruf besar dan kecil, Family Name untuk nama belakang, dan Given Name untuk nama depan.

Contoh:

Abdun Nashir, maka *Family Name* diisi Nashir, *Given Name* diisi Abdun. Jika nama hanya terdiri dari satu

Abdun Nashir & Samidah Nurmayuni

kata, maka *Family Name* maupun *Given Name* diisi kata nama yang sama, contoh: Jamilatun, maka *Family Name* diisi Jamilatun, *Given Name* diisi Jamilatun.

Jika nama terdiri dari 3 (tiga) kata atau lebih. Contoh: Samidah Nurmayuni Delia, maka *Family Name* diisi Delia, *Given Name* diisi Samidah Nurmayuni.

| S |             |                       |                       |           |    |
|---|-------------|-----------------------|-----------------------|-----------|----|
|   | FAMILY NAME | GIVEN NAME / INITIALS | EMAIL                 | NIM       |    |
| 1 | . Hasanah   | Amalia Uswatun        | liyameliaaa@gmail.com | A73215086 | ۵  |
| 2 | 2           |                       |                       |           | 00 |

10. **Contributor** diisi nama Pembimbing dengan memilih Thesis Advisor, dilengkapi email dan NIDN berdasarkan data dosen pada http://lecturer.uinsby.ac.id/

|    | CONTRIBUTION            | FAMILY NAME | GIVEN NAME / INITIAL | S EMAIL                 | NIDN/NIP   |  |
|----|-------------------------|-------------|----------------------|-------------------------|------------|--|
| 1. | Thesis advisor $ {f v}$ | Nasir       | M. Ridlwan           | m.ridlwannasir@gmail.ci | 2017085003 |  |
| 2. | UNSPECIFIED ¥           |             |                      |                         |            |  |

 Divisions diisi sesuai dengan Fakultas dan Program Studi Calon wisudawan.

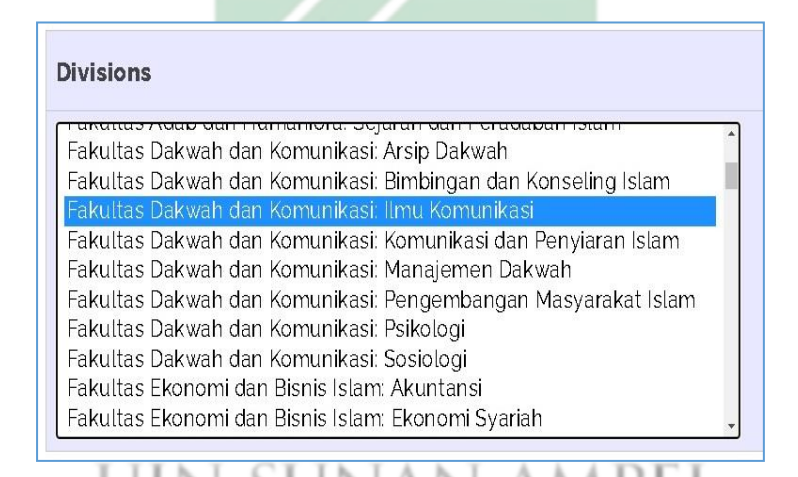

12. **STATUS** pilih Unpublished, **DATE** diisi tanggal pada saat ujian/munaqasah, **DATE TYPE** pilih Publication.

Abdun Nashir & Samidah Nurmayuni

| OPublication Details |                                                                                         |
|----------------------|-----------------------------------------------------------------------------------------|
| 🔾 STATUS:            | <ul> <li>Published</li> <li>In Press</li> <li>Submitted</li> <li>Unpublished</li> </ul> |
| O DATE:              | Year: 2019 Month: July V Day: 23 V                                                      |
| O DATE TYPE:         | Publication     Submission     Completion                                               |

INSTITUTION diisi UIN Sunan Ampel Surabaya,
 DEPARTMENT diisi strata dan prodi.

| OFFICIAL URL:    |                 |                 |     |     |            |
|------------------|-----------------|-----------------|-----|-----|------------|
| O INSTITUTION:   | UIN Sunan An    | npel Surabaya   |     |     |            |
| O DEPARTMENT:    | S1 - Ilmu Al- C | Qur'an dan Tafs | ir  |     |            |
| NUMBER OF PAGES: | 81              |                 |     |     |            |
|                  |                 | URL             |     | UR  | L TYPE     |
| BELATED URIS     |                 |                 |     | UNS | PECIFIED ¥ |
|                  | MOREIN          | PUT ROWS        |     |     |            |
| N LL K           | А               | - E             | А   | Y   | А          |
|                  | 1.1             | 1.7             | 1.1 |     | 1.1        |

14. Uncontrolled Keyword diisi kata kunci, kemudian klik NEXT

|                       | 1  |
|-----------------------|----|
|                       | 11 |
| dditional Information |    |

15. **Subjects**, pilih salah satu atau lebih dengan cara klik *ADD*. Kemudian Klik *Next*.

| Subjects                       |                                                                  |        |       |
|--------------------------------|------------------------------------------------------------------|--------|-------|
|                                | <mark>REMOVE</mark> ) Tafsir Al Qur'an<br><b>REMOVE</b> ) Tafsir |        |       |
| Search for subject:            |                                                                  | SEARCH | CLEAR |
| ADD Aborsi                     |                                                                  | -      |       |
| ADD Aborsi                     |                                                                  |        |       |
| ADD Adab                       |                                                                  |        |       |
| ADD Adat                       |                                                                  |        |       |
| 🖬 🗛 DD Administrasi            |                                                                  |        |       |
| ADD Adopsi                     |                                                                  |        |       |
| 🖬 🗛 🗗 Agama                    |                                                                  |        |       |
| ADD Agama dan Ilmu Pengetahuan |                                                                  |        |       |
| ADD Ahli Waris                 |                                                                  |        |       |
| ADD Ahlusunnah Waljama'ah      |                                                                  |        |       |
| ADD Air Susu Ibu               |                                                                  |        |       |

16. Pilih dan Klik **Deposit Item Now**.

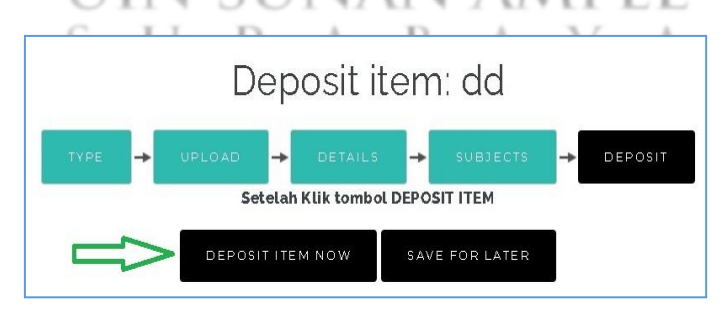

Abdun Nashir & Samidah Nurmayuni

Unggah mandiri selesai dengan tanda centang hijau. Kemudian keluar dengan cara klik **logout**.

Karya tugas akhir akan direview oleh administrator repository sebelum di*publish*.

-

| () Item has been deposit                               | ed.                                 |                                                                                                    |                              |
|--------------------------------------------------------|-------------------------------------|----------------------------------------------------------------------------------------------------|------------------------------|
|                                                        |                                     |                                                                                                    |                              |
| A Your item will not appe                              | ar on the public website until it   | has been checked by an editor.                                                                                                    |                              |
| CAA CONTRACTOR OF A                                    |                                     |                                                                                                    |                              |
| This item is i                                         | n review. It will not appear in the | repository until it has been check                                                                                                    | ted by an editor.            |
| Preview                                                | Details                             | Actions                                                                                                    | History                      |
|                                                        |                                     |                                                                                                    |                              |
| LAND IN THE PARTY AND ADDRESS                          |                                     | the bridge is a second state of the bridge of the second second s | CLUDEL BURK HERE TRADE TO AN |
| Jokoe, Soesilo (2015) ANALIS<br>KREDIT PEMILIKAN RUMAH | (KPR) PADA PT. BANK TABUI           | IGAN NEGARA (PERSERO) TEN                                                                                                    | KANTOR CABANG SYARIAH        |

17. Selanjutnya mengisi quissionare survey kepuasan pemustaka pada alamat <u>http://bit.ly/2HaTzqu</u>

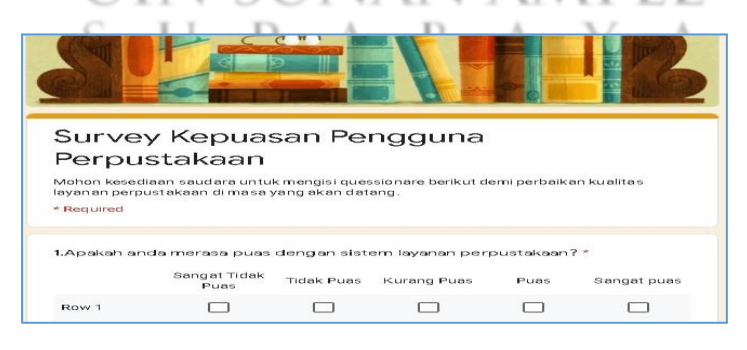

20

Buku Panduan Layanan Unggah Mandiri dan Bebas Pinjam

Data survey akan sangat membantu dalam perbaikan dan inovasi layanan perpustakaan UIN Sunan Ampel Surabaya. Jika ada saran dan masukan silahkan kirim melalui email <u>perpus@uinsby.ac.id</u>

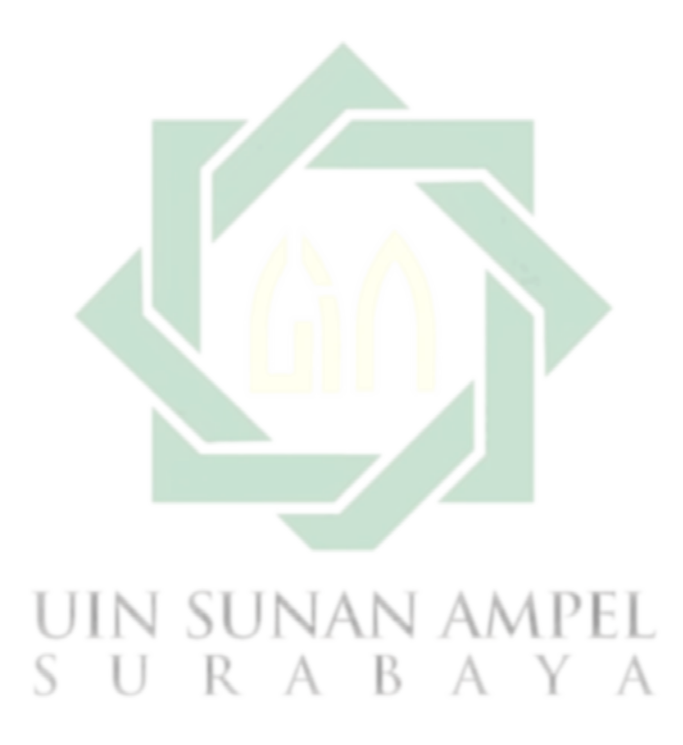

Abdun Nashir & Samidah Nurmayuni

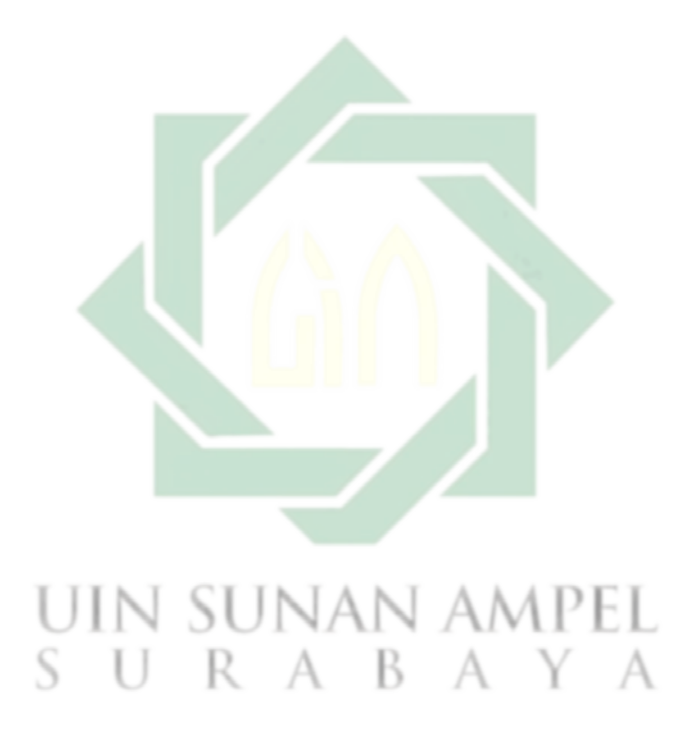

Buku Panduan Layanan Unggah Mandiri dan Bebas Pinjam

### **BAB III**

# PANDUAN LAYANAN UNGGAH MANDIRI BAGI DOSEN

### A. Ketentuan Unggah Mandiri

Dalam rangka memberikan panduan kepada dosen UIN Sunan Ampel Surabaya untuk mempublikasikan karya ilmiah melalui repository, perlu adanya sebuah panduan khusus yang menjelaskan tentang proses *upload*/unggah mandiri karya ilmiah dosen. Panduan ini disusun dalam rangka memberikan penjelasan tahap demi tahap proses unggah mandiri karya ilmiah dosen termasuk untuk kepentingan penilaian kenaikan pangkat dan jabatan.

UIN Sunan Ampel Surabaya memberikan pengakuan atas karya yang telah diserahkan sebagai karya sivitas akademika UIN Sunan Ampel Surabaya, namun pengakuan yang dimaksudkan tidak secara otomatis merupakan jaminan pengakuan angka kredit dari karya tersebut jika dipergunakan untuk pengurusan kenaikan pangkat/jabatan dan sejenisnya.

Sesuai dengan ketentuan yang terdapat dalam Surat Keputusan Rektor UIN Sunan Ampel Surabaya tentang Wajib Serah Simpan Karya Ilmiah Sivitas Akademika UIN Sunan Ampel Surabaya nomor KS.0.1.2/SK/089/P/2016, Un.07/1/ pasal 4 menyebutkan bahwa setiap sivitas akademika baik perorangan maupun kelembagaan UIN Sunan Ampel Surabaya yang menghasilkan karya ilmiah wajib menyerahkan hasil karyanya kepada Perpustakaan UIN Sunan Ampel Surabaya dengan mekanisme penyerahan sebagaimana diatur dalam pasal 5, yaitu:

- menyerahkan 1 eksemplar setiap judul karya dalam bentuk cetak dan soft copy;
- Karya ilmiah selain jurnal online yang dipergunakan untuk kenaikan jabatan fungsional harus dipublikasikan melalui repository
- Perpustakaan dapat memutuskan untuk menerima atau tidak, karya ilmiah yang diserahkan tanpa format digitalnya.
- 24 Buku Panduan Layanan Unggah Mandiri dan Bebas Pinjam

Karya ilmiah Dosen UIN Sunan Ampel Surabaya, sebagaimana dimaksud dalam SK tersebut meliputi:

1. Buku Teks

- 2. Buku Ajar/Modul
- 3. Laporan Penelitian
- 4. Prosiding (paper dalam prosiding)
- 5. Orasi Ilmiah/Pidato Pengukuhan
- 6. Buku Pedoman Praktikum
- 7. Artikel Jurnal
- 8. Paten

Berdasarkan SK tersebut, perpustakaan UIN Sunan Ampel, dalam hal ini Kepala menetapkan aturan dan ketentuan Unggah Mandiri Karya Ilmiah Dosen sebagai aturan yang menjelaskan teknis pelaksanaan unggah mandiri. Unggah mandiri karya ilmiah dosen UIN Sunan Ampel Surabaya harus memperhatikan beberapa ketentuan berikut:

1. File karya ilmiah berformat pdf;

- 2. File digabung menjadi satu bagian yang terdiri dari:
  - a. Cover

Cover terdiri dari hasil *scan* halaman sampul depan dan belakang, halaman ferso (halaman yang memuat katalog dalam terbitan), dan kata pengantar.

- b. Daftar Isi
- c. Isi
- d. Daftar Pustaka
- e. Lampiran (untuk penelitian melampirkan SK penerima bantuan, hasil chek plagiaris)

Nama file dengan format Nama Lengkap\_Judul.

- 3. Setiap file harus diberikan watermark (kecuali cover) sesuai dengan template dan layout yang ditentukan (dapat di download pada alamat <u>http://.digilib.uinsby.ac.id</u>
- mengisi dan melengkapi form metadata yang terdapat pada repository sebagaimana disebutkan dalam Langkah-Langkah Unggah Karya Ilmiah Dosen.

26

5. Konfirmasi upload mandiri dengan membawa fisik karya yang diunggah.

File karya ilmiah yang telah diunggah oleh dosen akan diverifikasi oleh petugas setelah konfirmasi. File yang sudah diunggah namun belum sesuai dengan ketentuan akan dikembalikan untuk diperbaiki.

Panduan ini dibuat dalam rangka memberikan informasi dan kemudahan kepada Dosen dan Jabatan Fungsional Tertentu di UIN Sunan Ampel Surabaya dalam rangka pengajuan berkas kenaikan pangkat/jabatan. Semoga bermanfaat.

## B. Langkah-Langkah Unggah Mandiri Karya Dosen

1. Membuat akun bila belum punya, buka alamat <u>books.uinsby.ac.id</u> lalu klik *CREATE ACCOUNT* 

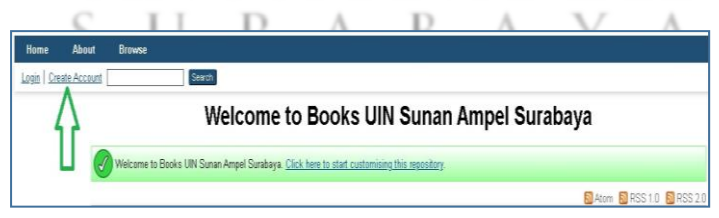

Abdun Nashir & Samidah Nurmayuni

isi kelengkapan identitas. Untuk kolom *TITLE* dikosongkan. Apabila nama hanya satu kata, maka *GIVEN NAME* dan *FAMILY NAME* diisi dengan kata nama yang sama. Apabila sudah lengkap, akhiri dengan klik *REGISTER*.

| NAME:                                 | TITLE                                        | GIVEN NAM<br>Najiha                | 1E / INI <sup>.</sup> | TIALS                   | F A M<br>Najiha | ILY NAME |
|---------------------------------------|----------------------------------------------|------------------------------------|-----------------------|-------------------------|-----------------|----------|
| EMAIL ADDRESS:                        | najiha@uinsl                                 | by.ac.id                           |                       |                         |                 |          |
| O U SER N A M E :                     | najihauinsa                                  |                                    |                       |                         |                 |          |
| PASSWORD:                             | ••••••                                       |                                    |                       |                         |                 |          |
| ISTED                                 |                                              |                                    |                       |                         |                 |          |
| ISTER                                 |                                              |                                    |                       |                         |                 |          |
|                                       | -                                            |                                    | 7                     |                         |                 |          |
|                                       |                                              |                                    |                       | /                       |                 |          |
|                                       | 1                                            | ~                                  |                       | /                       |                 |          |
| NAMI                                  | TITLE                                        | GIVEN NAME /                       | INITIALS              | FA MIL<br>Nashir Har    | Y NAME          | PF       |
| NAMI                                  |                                              | GIVEN NAME /<br>Abdun              | INITIALS              | FA M I L<br>Nashir Har  | Y NAME<br>IS    | PE       |
| NAMI                                  | E: TITLE                                     | GIVEN NAME /<br>Abdun<br>sby.ac.id | INITIALS              | FA M I L<br>Nashir Har  | Y NAME<br>IS    | PE       |
| NAMI<br>O EMAIL ADDRESS<br>O USERNAMI | E: TITLE<br>S: nashir@uin<br>E: nashirdigilt | GIVEN NAME /<br>Abdın<br>sby ac id | INITIALS              | F A M I L<br>Nashir Har | Y NAME<br>is    | РЕ]<br>А |
| NAMI<br>O EMAIL ADDRESS<br>O USERNAMI | E: TITLE<br>G: nashir@uin<br>E: nashirdgilb  | GIVEN NAME /<br>Abdun<br>sby.ac.id | INITIALS              | FA M I L<br>Nashir Har  | Y NAME<br>is    | PE]      |

#### 28

Buku Panduan Layanan Unggah Mandiri dan Bebas Pinjam

 Kemudian cek konfirmasi balasan email di folder masuk dan lakukan klik *aktivasi*. Apabila balasan berada di folder spam, rubahlah statusnya dari dianggap spam ke bukan spam dan klik *aktivasi*. Lihat juga link tutorial *create account* di

https://www.youtube.com/watch?v=SYQOEM2k\_qA

- Atau mengirimkan email permintaan akun ke alamat perpus@uinsby.ac.id, dengan format AkunBaru/Nama/NIP/Prodi.
- 4. Admin Repository akan membuatkan akun dan memberitahukan username password via email.
- 5. Klik web repository untuk karya dosen UIN Surabaya pada alamat books.uinsby.ac.id kemudian masuk (login).
- JIka telah berhasil login pada repository maka akan muncul menu sebagaimana gambar berikut: Klik New Item

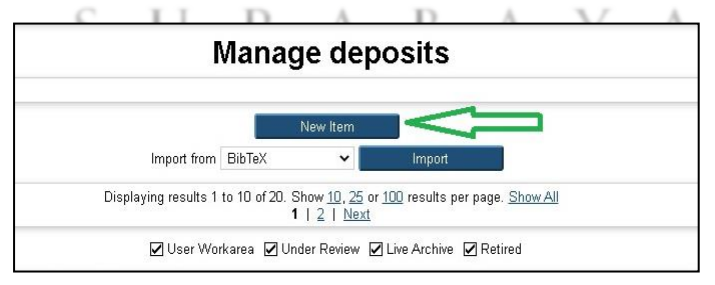

Abdun Nashir & Samidah Nurmayuni

7. Pilih tipe dokumen yang akan diupload. Sebagai contoh, di sini ada tipe dokumen (*item type*) "Thesis" untuk dokumen laporan penelitian, "Article" untuk artikel jurnal, "Book " untuk buku dan Prosiding, "Conference or Workshop Item" untuk makalah yang diseminarkan dan "Paten" untuk karya yang dipatenkan. Kemudian klik Next

#### 💭 ltem Type

- Article
   An article in a journal, magazine, newspaper. Not necessarily peer-reviewed. May be an electronic-only medium, such as an o
   Book Section
   Achapter or section in a book.
   Monograph
   Amonograph. This may be a technical report, project report, documentation, manual, working paper or discussion paper.
   Conference or Workshop Item
   Apaper, poster, speech, lecture or presentation given at a conference, workshop or other event. If the conference item has bee
   please use "Book Section" or "Article" instead.
   Book
   Abook or a conference volume.
   Thesis
   Athesis or dissertation.
   Patent
   Apublished patent. Do *not* include as yet unpublished patent applications.
- Siapkan dokumen yang akan diupload sesuai dengan ketentuan; Pilih dokumen yang akan diupload dengan klik browse/choose

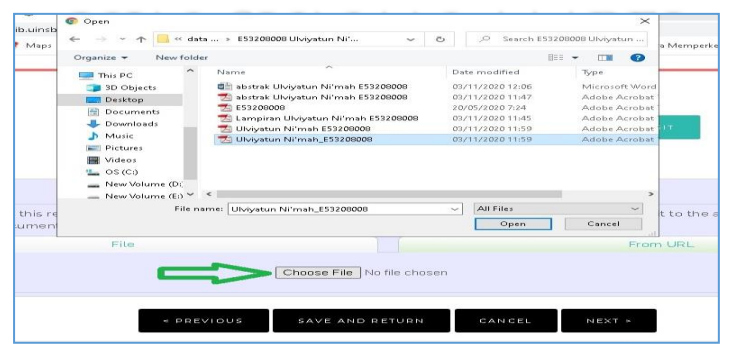

30

Buku Panduan Layanan Unggah Mandiri dan Bebas Pinjam

- 9. Kemudian Klik Next, Masukkan informasi detail dari dokumen yang diupload, dan poin-poin yang perlu dilengkapi adalah *Title, Absract, Creators, Devisions, Publication Details*, dan semua menu dengan tanda bintang kuning sebagaimana *print screen* di bawah ini. Setiap jenis karya (*Type*) memiliki Menu "Details" yang berbeda, di antaranya:
  - Untuk Laporan Penelitian menggunakan type "Thesis" dan untuk Thesis Type dipilih Other

| 🔾 Thesis Type   |  |
|-----------------|--|
| O Diploma       |  |
| O Masters       |  |
| O Doctoral      |  |
| O Post-Doctoral |  |
| Other           |  |

- Untuk artikel jurnal, selain menu utama terdapat menu Journal and Publications Title (Judul Jurnal)
   , ISSN, Publicher (Penerbit), Volume (Volume atau tahun terbit), Number (Nomor seri Jurnal),
   Page Range (hlm untuk artikel yang dimaksud)
- Untuk "Conference and workshop Item" terdapat menu Presentation Type (Jeni Karya) dapat

dipilih *paper, Lecture, Speech, Poster, Keynote, Other,* Event Title (Tema Konfrensi), Event Type (Jenis Kegiatan: Konfrensi atau Workshop).

4) Untuk Type "Book" terdapat menu ISBN, Publisher, dan Palce of Publication (tempat Terbit).

.

| Karya Ilmiah: Artikel Jurnal                                                                                                    |                                                                                                    |    |
|----------------------------------------------------------------------------------------------------|----------------------------------------------------------------------------------------------------|----|
| Antologi<br>Falu/itas Adab dan Humaniora: Arsp / J<br>Falu/itas Adab dan Humaniora: Bahas<br>Falu/itas Adab dan Humaniora: Sajtra<br>Falu/itas Adab dan Humaniora: Sajtra<br>Falu/itas Adab dan Humaniora: Sajtra<br>Falu/itas Dakwah dan Komunikasi: Ars<br>Falu/itas Dakwah dan Komunikasi: Bim | dab<br>s dan Sastra Arab<br>Inggris<br>ndan Kebudayaan Islam (SKI)<br>n dan Peradabaan Islam (SKI)<br>p Dalewah<br>angan dan Konseling Islam = |    |
| O Publication Details                                                                                                    |                                                                                                    |    |
| O Refereed:                                                                                                    | <ul> <li>Yes, this version has been refereed.</li> <li>No, this version has not been refereed.</li> </ul>                                      |    |
| O Status:                                                                                                    | Published     In Press     Submitted     Unpublished                                                                                           | E  |
| O Journal or Publication Title:                                                                                                    | Jurnal Penelitian Ilmu Keislaman                                                                                                    | E  |
| ISSN:                                                                                                    | 14111373                                                                                                    | E  |
| Publisher:                                                                                                    | Lembaga Penelitian IAIN Sunan Ampel Surabaya                                                                                                   | E  |
| Official URL:                                                                                                    |                                                                                                    | E  |
| Volume:                                                                                                    | 17                                                                                                    | E  |
| Number:                                                                                                    | 1                                                                                                    | i. |
| Page Range:                                                                                                    | 31 to 45                                                                                                    | E  |
| Date:                                                                                                    | Year: 2013 Month: Unspecified 💌 Day: ?                                                                                                    | £  |
| Date Type:                                                                                                    | UNSPECIFIED  Publication  Submission                                                                                                    | i  |

Buku Panduan Layanan Unggah Mandiri dan Bebas Pinjam

Perlu diperhatikan format penulisan untuk metadata adalah sebagai berikut:

 a. Huruf awal pada kolom Title (judul) ditulis dengan huruf kapital (besar) selanjutnya huruf kecil semua kucuali Nama orang, tempat, lembaga, dan sebagainya, yang menurut aturan penulisan harus huruf besar. contoh:

Metode diskusi dalam peningkatan pemahaman siswa: studi kasus di SMA 2 Lamongan

 b. Jika judul skripsi/tesis/disertasi berbahasa Arab, tidak perlu ditranslitrasi ke dalam bahasa Indonesia, tetapi dtulis dengan font arab sebagaimana contoh berikut:

إثبات النسب لمجهولي النسب من منظور الفقه الإسلامي ...

# UIN SUNAN AMPEL

c. Creators/pengarang ditulis terbalik dengan huruf besar dan kecil, Family Name untuk nama belakang, dan Given Name untuk nama depan. Contoh:

Samsul Anam, *Family Name*: Anam, *Given Name*: Samsul. Jika nama hanya terdiri dari satu suku kata,

maka *Family Name* maupun *Given Name* diisi nama yang sama, contoh: Mufid, *Family Name*: Mufid, *Given Name*: Mufid.

Jika nama terdiri dari 3 (tiga) suku kata, maka kata terahir adalah *Family Name*, dan *Given Name* terdiri dari 2 (dua) suku kata. Contoh:

Mufidah Ainur Rohmah, *Family Name*: Rohmah, *Given Name*: Mufidah Ainur.

Jika terdapat pengarang lebih dari satu orang, maka Pengarang Pertama/Utama dibaris pertama dan pengarang kedua, ketiga pada baris berikutnya.

 d. Abstract dalam bahasa Indonesia atau Bahasa Inggris dan ditulis dalam satu paragraf dengan format *Justify*. Kemudian Klik *Next*.

8. Pilih subjek dari dokumen, kemudian klik Add. Klik Next.

| <sup>O</sup> Subjects          |                       |        |       |
|--------------------------------|-----------------------|--------|-------|
|                                | <b>REMOVE</b> Ekonomi |        |       |
| Search for subject:            |                       | SEARCH | CLEAR |
| ADD Aborsi                     |                       |        |       |
| ADDAborsi                      |                       |        |       |
|                                |                       |        |       |
| ADD Adat                       |                       |        |       |
| 🖶 🗚 Administrasi               |                       |        |       |
| Adopsi                         |                       |        |       |
| 🗄 🗚 🗛 🗛 🗛 🗛                    |                       |        |       |
| ADD Agama dan Ilmu Pengetahuan |                       |        |       |
| ADD Ahli Waris                 |                       |        |       |
| ADD Ahlusunnah Waljama'ah      |                       |        |       |
| ADD Air Susu Ibu               |                       |        |       |
| ADD Akhirat                    |                       |        |       |
| ADD Akhlak                     |                       |        |       |
| ADD Akulturasi                 |                       |        |       |
| ADD Akuntansi                  |                       |        |       |
| Madd Al Qur'an                 |                       |        |       |
| ADD Alam Barzan                |                       |        |       |
| ADD Alahi Ghalo                |                       |        |       |
| ADD Aliran Kohatinan           |                       |        |       |
| Abb Aliran kebatinan           |                       |        |       |
| MoblAtrian dati Sekte          |                       |        |       |
|                                |                       |        |       |

9. Klik atau pilih *Deposit Item Now*.

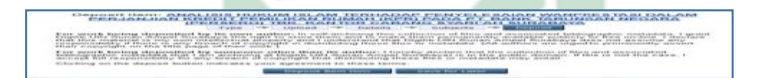

# UIN SUNAN AMPEL

 bila ada tanda centang hijau berarti unggah mandiri berhasil. Makalah atau paper akan di review oleh administrator repository sebelum di*publish*.

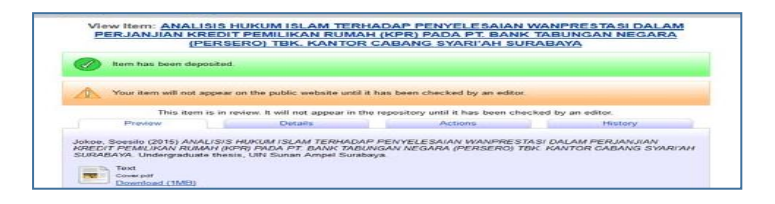

11. Harap mengisi quissionare survey kepuasan pemustaka

pada alamat <u>http://bit.ly/2HaTzqu</u>

|                             | F                                       | Э Ш —                           |                            |              | 100         |
|-----------------------------|-----------------------------------------|---------------------------------|----------------------------|--------------|-------------|
|                             |                                         |                                 |                            | e-e          |             |
| Surve                       | y Kepuas                                | san Pe                          | ngguna                     |              |             |
| Perpu                       | stakaan                                 |                                 |                            |              |             |
| Mohon kesed<br>layanan perp | iaan saudara untu<br>ustakaan di masa y | k mengisi ques<br>yang akan dat | ssionare berikut de<br>ang | emi perbaiki | an kualitas |
| * Required                  |                                         |                                 |                            |              |             |
| 1.Apakah ar                 | ida merasa puas                         | dengan sist                     | em layanan perj            | oustakaan    | ? *         |
|                             | Sangat Tidak<br>Puas                    | Tidak Puas                      | Kurang Puas                | Puas         | Sangat puas |
|                             |                                         |                                 |                            |              | _           |
| Row 1                       |                                         |                                 |                            |              |             |

Data survey akan sangat membantu dalam perbaikan dan inovasi layanan perpustakaan UIN Sunan Ampel Surabaya. Jika ada saran dan masukan silahkan kirim melalui email <u>perpus@uinsby.ac.id</u>

Segera melakkan konfirmasi ke admin repository bahwa sudah melakukan unggah mandiri, dengan membawa fisik karya yang diunggah untuk diserahkan ke pihak

Buku Panduan Layanan Unggah Mandiri dan Bebas Pinjam

36

perpustakaan sebagai arsip fisik yang akan diolah dan dilayankan kepada pemustaka.

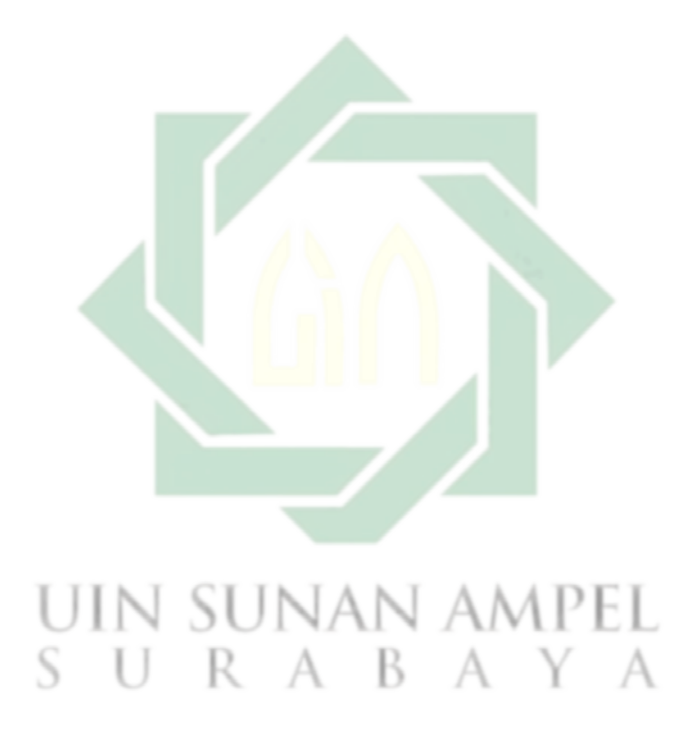

Abdun Nashir & Samidah Nurmayuni

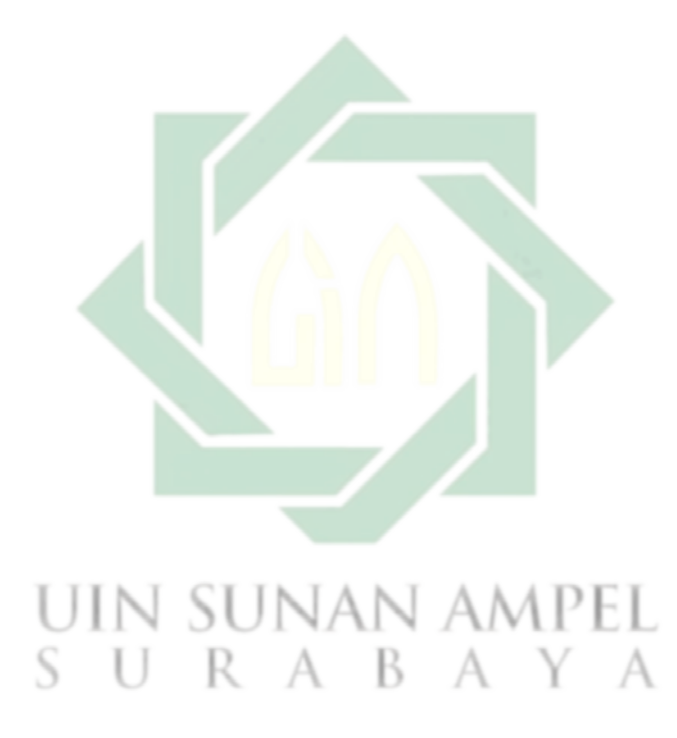

Buku Panduan Layanan Unggah Mandiri dan Bebas Pinjam

## **BAB IV**

## PANDUAN LAYANAN BEBAS PINJAM

### A. Ketentuan Bebas Pinjam

Layanan Bebas Pinjam ini adalah layanan bebas tanggungan dari peminjaman buku perpustakaan, termasuk didalamnya sanksi keterlambatan pengembalian buku peprustakaan. Layanan bebas pinjam ini merupakan layanan yang bisa diakses secara online.

Untuk mendapatkan layanan bebas pinjam pemustaka harus memnuhi beberapa syarat sebagai berikut:

- Keanggotaan masih aktif ditunjukkan dengan Kartu Tanda Anggota Perpustakaan atau Kartu Tanda Mahasiswa
- 2. Tidak mempunyai tanggungan peminjaman buku
- 3. Tidak mempunyai tanggungan denda yang tertunda
- 4. Sudah menyelesaikan Tugas Akhir secara syah dan mengunggah karyanya secara mandiri di digilib.uinsby.ac.id
- Mengisi survey kepuasan pemustaka pada alamat <u>http://bit.ly/2HaTzqu</u>

## B. Langkah-Langkah Bebas Pinjam

Untuk mendapatkan surat bebas tanggungan / bebas pinjam, pemustaka terlebihdahulu melakukan cetak / printout Surat Keterangan Bebas Pinjam. Berikut langkah-langkahnya:

Pertama silahkan buka alamat

http://catalog.uinsby.ac.id/index.php?p=member

|                                  | Library U                | IIN Sunan ,           | Ampel    |           |
|----------------------------------|--------------------------|-----------------------|----------|-----------|
| BERANDA DEPAN                    | AREA ANGGOTA             | PERPANJANG            | FREELOAN | <b>\$</b> |
| CARI                             |                          |                       |          |           |
| masukkan satu atau<br>Kata kunci | lebih kata kunci dari ju | udul, pengarang, atau | u subyek |           |
| PENCARIAN                        |                          |                       |          |           |
| UI                               | n su                     | NAN                   | AMP      | EL        |
| S                                | UR                       | A B                   | A Y      | А         |

Jika pemustaka belum memiliki Kartu Anggota Perpustakaan, atau lupa Password, silahkan langsung menghubungi petugas administrasi Perpustakaan pada saat akan melakukan verifikasi unggah mandiri.

Buku Panduan Layanan Unggah Mandiri dan Bebas Pinjam

Masukkan ID Anggota dengan menggunakan NIM dan kata sandi pada masing-masing kolom.

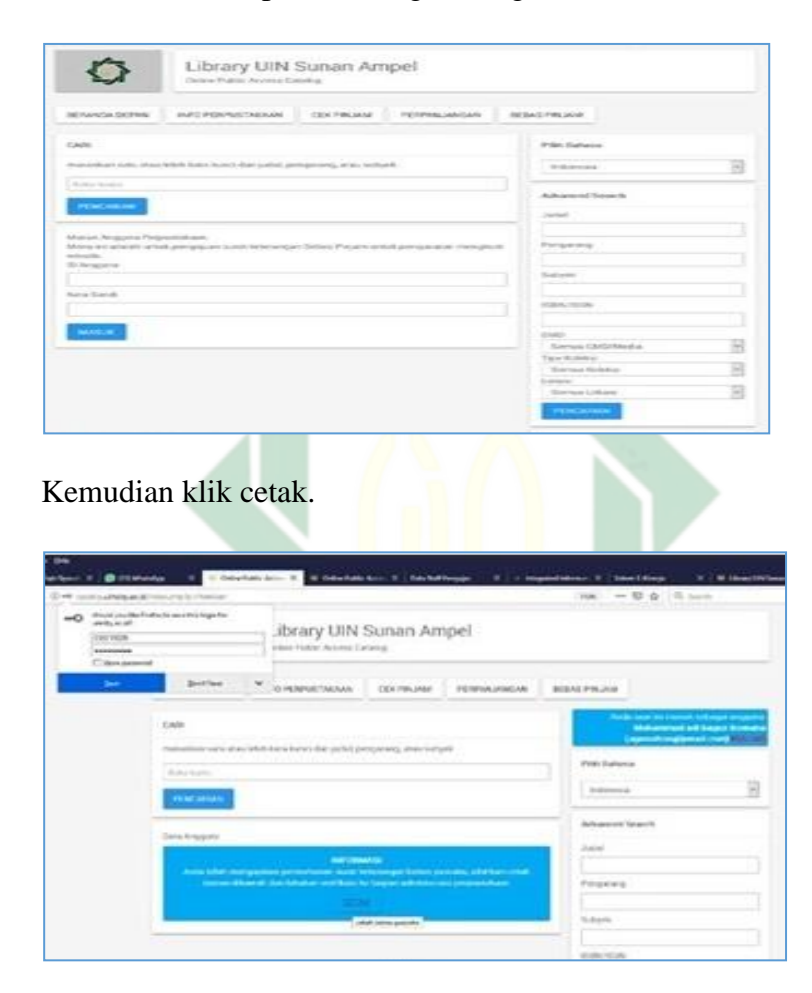

Abdun Nashir & Samidah Nurmayuni

Selanjutnya akan muncul surat keterangan bebas pinjam sebagaimana tampilan berikut:

|                                          |                 | UNIVERSITAS ISLAM NEGERI SUNAN AMPEL SURABAYA<br>PERPUSTAKAAN<br>JI, Jend. A. Yani 117 Surabaya 80237 Telp 031-8431972 Fax.031-8431972<br>E-Mail perpus@unsby.ac.id                         |
|------------------------------------------|-----------------|----------------------------------------------------------------------------------------------------|
|                                          |                 | SURAT KETERANGAN BEBAS PINJAM<br>Nomor. B-6768/Un.07/01/PTK/KS.02/08/2019                                                                                                    |
| Kepala Perpustaka                        | m Ul            | IN Sunan Ampel menerangkan bahwa:                                                                                                    |
| Nama                                     |                 | Muhammad adi bagus lesmana                                                                                                    |
| No. Anggota                              |                 | C05215028                                                                                                    |
| Fakultas/Jurusan                         |                 | Fakultas Syari'ah dan Hukum - Hukum Tata Negara Islam (Siyasah)                                                                                                    |
| adalah anggota Per<br>Surabaya ketika su | pusta<br>rat ka | kaan UIN Sunan Ampel dan tidak memiliki pinjaman bahan pustaka di Perpustakaan UIN Sunan Ampel<br>terangan ini dikeluarkan. Surat keterangan ini berlaku sampai dengan <b>29-</b> Sep-2019. |
| Demilsion over loss                      | eran            | ran ini dibuat untuk dapat diparaunakan sebagaimana mestinya                                                                                                    |
| Demikian surat ket                       |                 | gan in orosa unuk dapat opergunakan sebagannana mesunya.                                                                                                    |
| Demikian surat ket                       |                 | saran urona unuk unuk unuk upergunakan sougannaan normaya.<br>Surabaya, 29-Aug-2019<br>Kepala Perpustakaan                                                                                  |

Cetak/print out Surat Keterangan Bebas Pinjam

Selanjutnya melakukan verifikasi unggah mandiri ke Ruang

Repository Perpustakaan Pusat dengan membawa:

- Dokumen asli / fisik tugas akhir untuk diperiksa petugas saat validasi.
- Lembar Bebas Pinjam dari Perpustakaan Pascasarjana (S2, S3)
- Lembar Bebas Pinjam dari Perpustakaan Pusat (S1, S2, S3)
- 42 Buku Panduan Layanan Unggah Mandiri dan Bebas Pinjam

 Flashdisk berisi file pdf dan word document (bukan RTF) lengkap beserta lampiran belakang.

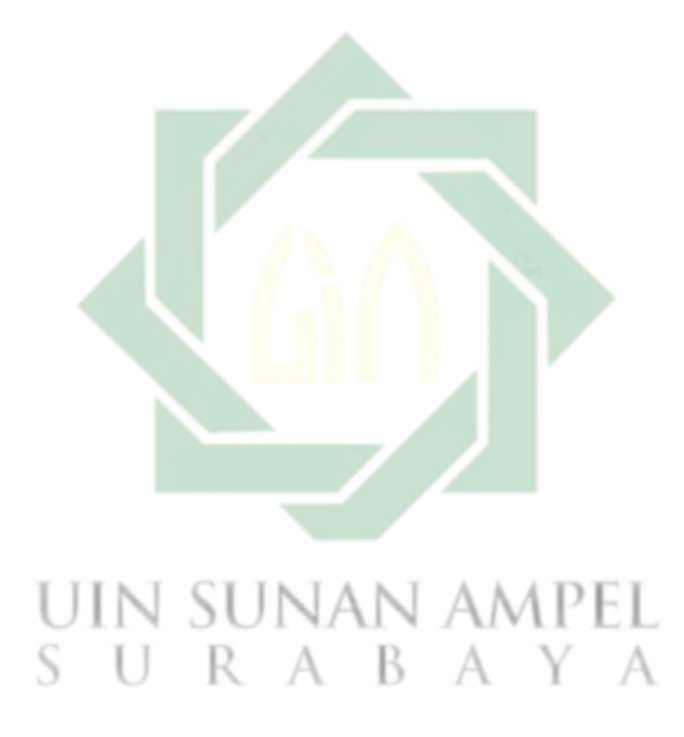

Abdun Nashir & Samidah Nurmayuni

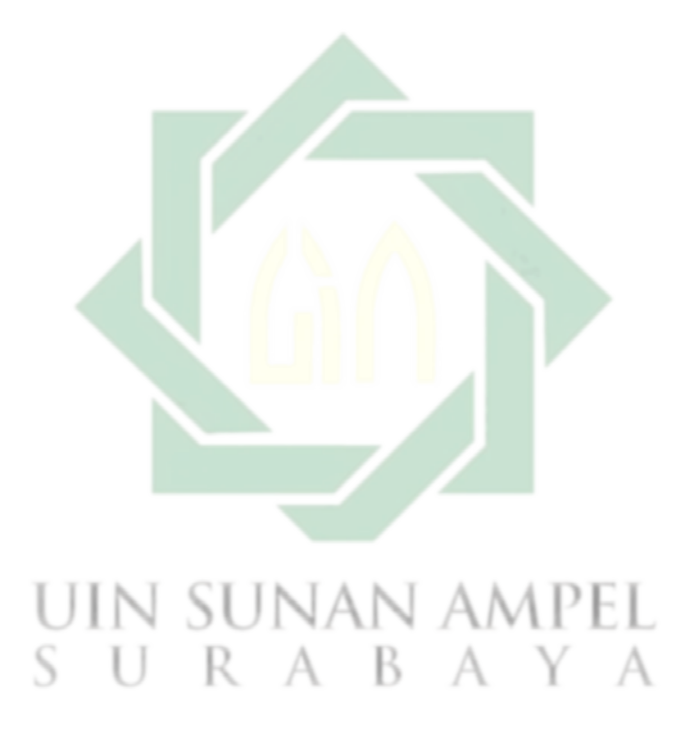

## **BAB IV**

Buku Panduan Layanan Unggah Mandiri dan Bebas Pinjam

## PENUTUP

## A. Kesimpulan

Demikian uraian mengenai Layanan Unggah Mandiri dan Bebas Pinjam di Perpustakaan UIN Sunan Ampel Surabaya. Di dalamnya telah diterangkan langkah demi langkah proses unggah karya tugas akhir mahasiswa secara mandiri dan bebas tanggungan / bebas pinjam pada saat melakukan verifikasi unggah mandiri.

### **B.** Saran

Semoga dengan hadirnya buku panduan ini bermanfaat bagi seluruh pemustaka. Saran dan kritik yang membangun tetap kami terima baik melalui email, nomor WA, jejaring sosial dan kotak saran yang telah disediakan, demi perkembangan masa depan perpustakaan.

# **Tentang Penyusun**

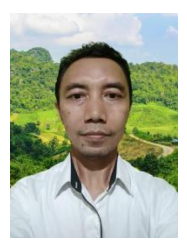

Abdun Nashir, S.Pd.I adalah seorang pustakawan muda pada perpustakaan UIN Sunan Ampel Surabaya. Lahir pada tanggal 26 Pebruari 1977 di Gresik Jawa Timur Indonesia, putra pertama dari pasangan Ibu Siti Alfiyah dan (Alm) Bapak Achmad

Syamsuri.

Menempuh pendidikan dasar di Madrasah Ibtidaiyah Sunan Giri Desa Menganti Kecamatan Menganti Kabupaten Gresik. Sekolah Menengah Pertama juga ditamatkan di SMP Sunan Giri Desa Menganti Kecamatan Gresik. Kemudian melanjutkan sekolah di Madrasah Aliyah Bustanul Arifin di Dusun Kebondalem Desa Domas Kecamatan Menganti Kabupaten Gresik lulus pada tahun 1996. Menyelesaikan jenjang S1 Pendidikan Agama Islam di IAIN Sunan Ampel Surabaya pada tahun 2002.

Memulai karir sebagai pegawai honorer di perpustakaan IAIN Sunan Ampel Surabaya pada tahun 2003. Pada tahun 2009 diangkat menjadi PNS kemudian pada bulan Oktober 2018 ditetapkan sebagai Pustakawan Muda pada perpustakaan UIN Sunan Ampel Surabaya.

Abdun Nashir menikah dengan Yayuk Afiana (2007), telah dikaruniai dua putera, Ahmad Sahal Nashrulloh (2008) dan Ahmad Jauzi Hisnulloh (2013). Saat ini bertempat tinggal di Jl. Raya Putat Lor Desa Putat Lor Kecamatan Menganti Kabupaten Gresik.

Buku Panduan Layanan Unggah Mandiri dan Bebas Pinjam

46

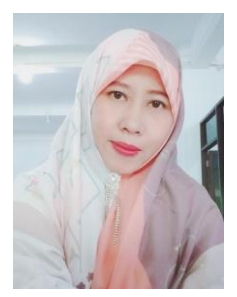

Samidah Nurmayuni, S.Ag, M.M, Lahir, 02 Juni 1976 di Surabaya Jawa Timur, putri dari pasangan (Alm.) Bapak Maskur dan Ibu Titik Maslakah ini adalah putri pertama dari empat bersaudara.

Setelah tamat dari Madrasah Aliyah Negeri Peterongan Jombang, melanjutkan kuliah di FDK (Fakultas Dakwah dan

Komunikasi) jurusan Bimbingan dan Penyuluhan Islam IAIN Sunan Ampel Surabaya dan lulus Tahun 2000. Pada awal tahun 2001 bekerja di Perpustakaan IAIN Sunan Ampel Surabaya. Pada tahun 2013 melanjutkan kuliah S2 di STIE Mahardhika jurusan MSDM (Magister Sumber Daya Manusia) dan lulus tahun 2015. Sejak Januari 2001 mengabdi di Perpustakaan IAIN Sunan Ampel Surabaya dan diangkat sebagai pegawai honorer hingga tahun 2008. Pada Januari tahun 2009 diangkat menjadi CPNS, hingga bulan April 2009 diangkat menjadi PNS, kemudian pada Agustus tahun 2018 ditetapkan menjadi Pustakawan Muda.

Pernah menulis artikel yang diterbitkan IJAL (Indonesian Journal of Academic Librarianship) dengan judul "Layanan Online Perpustakaan Perguruan Tinggi sebelum dan sesudah pandemi covid-19 : studi perpustakaan UIN Sunan Ampel sejak 2018 hingga 2020". (Oktober 2020).

Samidah Nurmayuni menikah dengan Sukardi (2002) dan telah dikaruniai 4 anak; Shofwan Ardimas Sa'id (2003), Sadina Nasywa Ardelia (2008), Shidqi Shofil Fuadi (2010) dan Syahreza Daffian Zulkarnain (2017).